## **คู่มือการเข้าใช้ระบบ** E-Money

## สำนักงานเขตพื้นที่การศึกษาประถมศึกษาสุโขทัย เขต 1

ผู้ใช้บริการ ได้แก่ ข้าราชการครูและบุคลากรทางการศึกษาในสังกัด สพป.สุโขทัย เขต 1 ประกอบด้วย

- ข้าราชการครูและบุคลากรทางการศึกษา ข้าราชการบำนาญ ลูกจ้างประจำและลูกจ้างชั่วคราว

## <u>ขั้นตอนการเข้าใช้งานในระบบ E-Money</u>

1. เข้าเวปไซต์สำนักงานเขตพื้นที่การศึกษาประถมศึกษาสุโขทัย เขต 1 <u>https://www.sukhothai1.go.th</u>

| <b>อ้านกงานเขตที่น</b>                                     | เมาการศึกษาเ                                                                                                    | ประถม<br>พาร- 6      | <b>มศึกษ</b><br>บริหารงานบุ | ทสุโข<br>กกล- @          | <b>ทัย เ</b>            | <b>UП ()</b><br><sup>йоңа -</sup> С | <b>ว</b> ้ข้อมูลเ        | <u>с С С 1</u><br>планиля+ <sup>©</sup> E-Service+    |
|------------------------------------------------------------|----------------------------------------------------------------------------------------------------|----------------------|-----------------------------|--------------------------|-------------------------|-------------------------------------|--------------------------|-------------------------------------------------------|
|                                                            |                                                                                                    |                      |                             |                          |                         |                                     |                          | * Login                                               |
| ร่วมรถ                                                     | <mark>นรงค์ มาต</mark>                                                                                              | ISAT                 | <b>SÜ</b> e                 | ้องกับ                   | มการ                    | รกุจ                                | 50                       | ZERGO                                                 |
|                                                            | ห้ามมิให้ผู้อำนอ<br>การศึกษา ข้ารา                                                                                  | ุยการสำ<br>มหการแล   | นักงานแ<br>ะเจ้าหน้า        | /ตพื้นที่ก<br>ที่ในสังกั | ารศึกษา<br>ฉ เข้าไปมี   | รองผู้อำเ<br>มีส่วนเกี่ยะ           | นวยก<br>วงัอง            | กรสำนักงานเงตพื้นที่<br>หรือกระทำการใด ๆ              |
| 0.0                                                        | ที่มีเงตนาเป็นการกวดวิชา จัดทำเอกสารจำหน่าย แจก หรือกระบวนการอื่นใดที่ก่อให้เกิด<br>ประโยชน์แก่ผู้เข้าสอบโดยเด็ดงาด |                      |                             |                          |                         |                                     | วนการอื่นใดที่ก่อให้เกิด |                                                       |
|                                                            | สอดส่อง กำกับ<br>เกี่ยวกับการป้อ                                                                                    | ดูแล ง้าย<br>งกันการ | กุอริต รอ                   | เละเจ้าหน้<br>อมทั้งป้อง | iาที่ในสัง<br>กันมีให้เ | กัด และเพื่<br>มีการแสอ             | <b>มคว</b>               | ามระมัดระวังเป็นพิเศษ<br>เลประโยชน์ในการสอบ           |
|                                                            | กำหนดบุคคลใน<br>มิให้แต่งตั้งเป็น                                                                                   | ทางลับ เ<br>กรรมการ  | พื่อตรวจ<br>ะที่เกี่ยวก้    | งสอบ ติด<br>เบการสอ      | ตาม บุคค<br>บ           | าลที่มีพฤติ                         | ์การเ                    | ณ์กรณีดังกล่าวและ                                     |
|                                                            | หากพบเจอเหตุการ                                                                                                    | ณ์ใดที่ส่ง           | Ulun                        | 00050 I                  | บาะแส เ                 | งบเห็นติด                           | don                      | ຮ້ອແຈ້ນ                                               |
| นายวัลลภ วิบูลย์กูล<br>ผอ.สพป.สุโงทัย เงต 1                | ผอ.สพป.สุไ<br>กลุ่มบริหาร                                                                                           | งทัย เงต<br>งานบุคค  | 1 Ins 08<br>a awu.a         | 14 325 1<br>โบทัย เบต    | 153<br>1 Ins 0          | 55 616 1                            | 80 ci                    | 0 107/115                                             |
| สำนักงานเชลลี่มที่การสึกษาประณมศึกษายุโช                   | ทัย เขต 1                                                                                                    |                      | 000                         | )<br>) ww                | w.sukho                 | othai1.go                           | o.th                     | (XS)                                                  |
| 37 หมู่ 1 ด้านอบานกล้วย อำเภอเมือง<br>จังหวัดอุโซทัย 64000 | สุโขพัด                                                                                                    |                      | (                           | 🧿 สพบ                    | .สุโขทัย เข             | ต 1                                 |                          | 9                                                     |
| E-service                                                  | อำเภอ                                                                                                    | โรงเรียน             | ประถม<br>ศึกษา              | ประถม<br>ศึกษา           | มัธยม<br>ศึกษา          | รวม                                 |                          | การดำเนินการเพื่อป้องกันการทุจริต<br>: เลือกข้อมูล: 🗸 |
| An Aller                                                   | อ.เมืองสุโขทัย                                                                                                    | 28 ร.ร.<br>1 สาขา    | 827                         | 4,197                    | 407                     | 5,431                               |                          |                                                       |
| Terrority Office                                           | อ.กงไกรลาศ                                                                                                    | 37                   | 696                         | 2,624                    | 417                     | 3,737                               |                          |                                                       |
|                                                            | อ.ครีมาศ<br>ถ.บ้านด่านลานหอย                                                                                        | 32                   | 611                         | 2,366                    | 474                     | 3,451                               |                          | เชื่อมโยงหน่วยงาน                                     |
| Smart Area                                                 | รวม                                                                                                    | 120 5.5.             | 2,849                       | 11,972                   | 1,896                   | 16,717                              |                          |                                                       |
|                                                            |                                                                                                    | จำนวนโรง             | ้<br>เรียนจำแนก             | าตามขนาด                 |                         |                                     |                          | 🐂 กลุ่มอานวยการ                                       |
|                                                            | อำเภอ                                                                                                    | ขนาดเล็ก             | ขนาดกลาง                    | ขนาดใหญ่                 | ขนาดใหญ่<br>พิเศษ       | รวม                                 |                          |                                                       |
|                                                            | อ.เมืองสโขทัย                                                                                                    | 18 ร.ร.              | 8                           | 1                        | 1                       | 28 5.5.                             |                          |                                                       |
| 😴 E-Money 🗑                                                | อ.กงไกรลาศ                                                                                                    | 1 สาขา<br>25         | 12                          | 0                        | 0                       | 1 สาขา<br>37                        |                          |                                                       |
|                                                            | อ.คีรีมมาศ                                                                                                    | 22                   | 10                          | 0                        | 0                       | 32                                  |                          | กลุมบรหารงาน                                          |
| - <u>Ravao</u>                                             | อ.บ้านด่านลานหอย                                                                                                    | 10<br>75 s.s.        | 12                          | 1                        | 0                       | 23<br>120 s.s.                      |                          | 🚢 การเงินและสันทรัพย์ 🚨                               |
| <u>ส</u> ากรัฐตการเรียนรู                                  | รวม                                                                                                    | 1 สาขา               | 42                          | 2                        | 1                       | 1 สาขา                              |                          | 🚔 กลุ่มนิเทศ ติดตาม 😫                                 |
| 🗮 ฐานข้อมูล ศน. 😫                                          |                                                                                                    |                      |                             |                          |                         |                                     |                          | 🗷 และประเมินผลการจัดการศึกษา                          |
|                                                            | ศูนย์บริหารสถาน                                                                                                    | การณ์โควิด-1         |                             |                          | ขอามความตี              | งพอใจ 4 ด้วย                        |                          | 🚔 ກອຸ່ມສານເສຽມ 😫                                      |
| 🛱 Big Data 🍟                                               | จังหวัดสุโขทัย                                                                                                    | ย (ศบค.สท)           |                             |                          | 1 D 0/ 10(1) 0 10( 1    | 0.000 T T 1/ 18                     | -                        |                                                       |
| B addee 9                                                  |                                                                                                    |                      |                             |                          |                         |                                     |                          | งานบุคคล                                              |
| THUSS++                                                    | 🖽 ข่าวประชาสัมพันธ์                                                                                                 |                      |                             | 10.0                     | ร่วมกิจต                | ารรม โครงการ                        |                          | 🚔 กลุ่มส่งเสริม 😫                                     |
| 😴 7:UU: E-MES 💡                                            |                                                                                                    | -                    |                             |                          | นายวัลลง                | າ วิบูลย์กูล                        |                          | 🗵 การศึกษาทางไกลๆ 불                                   |
| A DMC D                                                    | I Danes and the                                                                                                    | A 444                |                             |                          | Superad<br>view 🛇       | 8.67<br>ministrator<br>37           |                          | นุคลากรทางการศึกษา                                    |
| Data Management Center                                     |                                                                                                    | TO CO                |                             |                          | ร่วมกิจก                | ารรม เดิน วิ่ง ปั่                  | u                        | 🖾 กลุ่มกฎหมาย 👧                                       |

2. คลิกเข้าระบบ "E-Money" ของ สพป.สุโขทัย เขต1 (ตามหมายเลข 1)

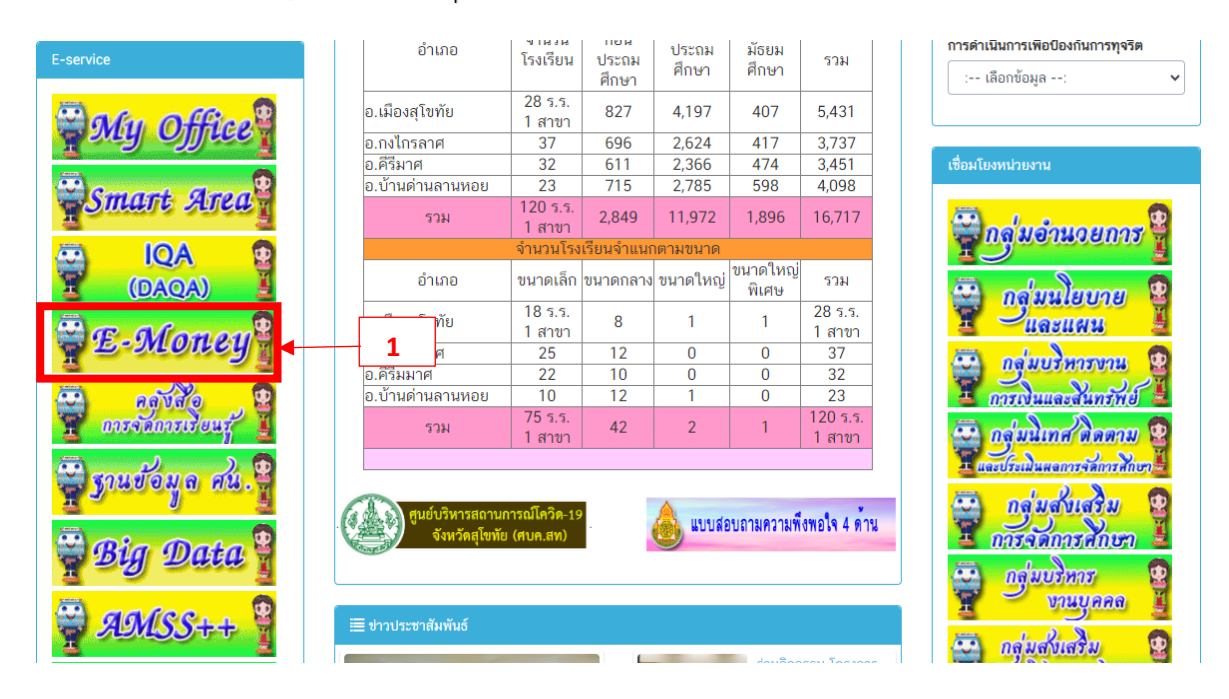

3. ดำเนินการใส่รหัสสมาชิก และรหัสผ่านเพื่อลงชื่อเข้าใช้งานระบบ E-Money (ตามหมายเลข 2)

|   | e             |          | päinnylisinu<br>VIII | unantinan             |                        | ข้อมูล ซพคซพล. |
|---|---------------|----------|----------------------|-----------------------|------------------------|----------------|
|   | C             | สุโ      | <u>ิ</u> ขทัย        | 129                   | 11                     |                |
| ( | User          | Online   | - College            | 2010                  |                        |                |
|   | ขณะนี้        | 23 คน    | รหัส                 | มัก<br>ผ่าน           | <u></u>                | 2              |
|   | สถิติวันนี้   | 75 คน    | A                    | ลงชื่อเข้าใช้         | ยกเลิก                 |                |
|   | สถิติเดือนนี้ | 1,155 คน | 12 miles             |                       |                        |                |
|   | สถิติปีนี้    | 1,155 คน | a lost 128 find      | YANNIN                | ARAM ANY               |                |
|   | สถิติทั้งหมด  | 1,155 คน | Copyrig              | pht © สำนักงานเขตพื้น | ที่การศึกษาประถมศึกษาส | เโขทัย เขต 1   |

 เมื่อเข้าสู่ระบบแล้ว เลือกประเภทที่ต้องการใช้งาน กรณีต้องการดูข้อมูลสลิปเงินเดือนให้ดำเนินการ เลือกเดือนที่ต้องการ คลิก "เปลี่ยนเดือน" ตามหมายเลข 3

| [ออกระบบ]               | [เปลี่ยนรุงสีผ่าน]                                |
|-------------------------|---------------------------------------------------|
| ชื่อ นามสกุล            | XXXXX XXXXX                                       |
| หน่วยงาน                | สำนักงานเขตพื้นที่การศึกษาประถมศึกษาสุโขทัย เขต 1 |
| เบอร์มือถือ             | [แก้ไข] [พิมพ์ไบแจ้ง KTB Corporate Online]        |
| อีเมล์                  | [แก้ไข] [พิมพ์ไบแจ้ง KTB Corporate Online]        |
| สลิปเงินเดือน E-Money   | มิถุนายน 2567 [ไม่มีข้อมูล [เปลี่ยนเดือน] < 3     |
| พิมพ์ใบรับรองการหักภาษี | [พิมพ์ใบรับรองการหักภาษี ปี 2566]                 |
| พิมพ์ใบรับรองการหักภาษี | [พิมพ์ใบรับรองการหักภาษี ปี 2565]                 |
| [ออกระบบ]               |                                                   |

5. จะปรากฏรายการสลิปเงินเดือนดังภาพด้านล่าง ถ้าต้องการพิมพ์สลิปเงินเดือน คลิกคำว่า "พิมพ์"

| 28 พฤษภาคม 2567                                      |     |
|------------------------------------------------------|-----|
| <b>นางสาว</b> xxxxx xxxxx<br>เลขที่บัญขี xxxxx xxxxx |     |
| เงินเดือน                                            | ххх |
| เงินเดือน(ตกเบิก)                                    | XXX |
| รายรับ                                               | XXX |
| กบข                                                  | VVV |
| สหกรณ์ออมทรัพย์ครู                                   | ~~~ |
| ช.พ.ค.                                               | XXX |
| สะสมกบข.กสจ.ตกเบิก                                   | XXX |
| รายจ่าย                                              | XXX |
| คงเหลือ                                              | XXX |

สำนักงานเขตพื้นที่การศึกษาประถมศึกษาสุโขทัย เขต 1

สำนักงานเขตพื้นที่การศึกษาประถมศึกษาสุโขทัย เขต 1 (001)

[<u>พิมพ์] [ย้อนกลับ] [กลับหน้าหลัก]</u>